# Start

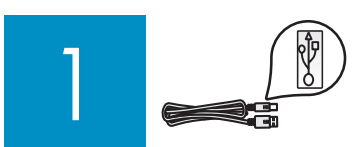

Wichtig: Schließen Sie das USB-Kabel erst an, wenn ) Sie in diesem Handbuch dazu aufgefordert werden. Ansonsten wird die Software ggf. nicht korrekt installiert.

Bei Problemen während der Konfiguration schlagen Sie unter **Fehlerbehebung** weiter unten in diesem Handbuch nach.

### Klebestreifen entfernen und Display anheben

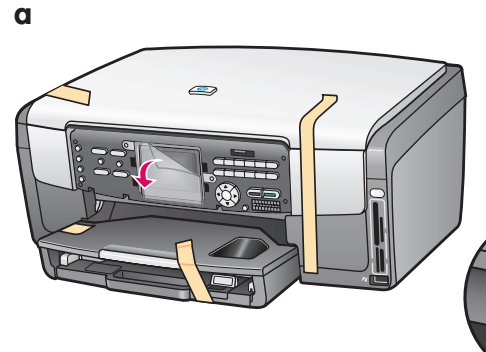

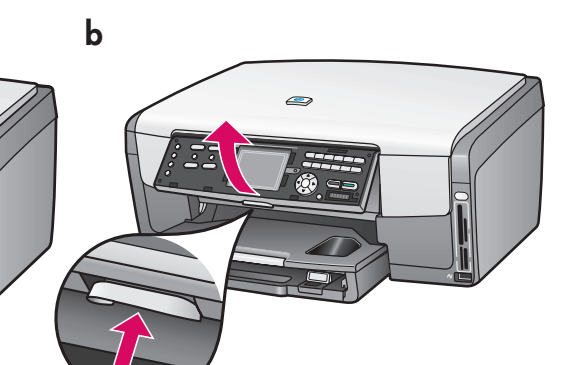

- **a** Entfernen Sie alle Klebestreifen. Entfernen Sie für gute Sicht die Schutzfolie vom Farbdisplay.
- **b** Heben Sie das Display an.

3

### Lieferumfang prüfen

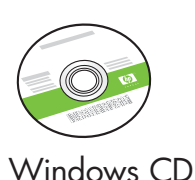

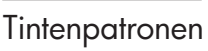

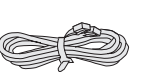

Telefonkabel

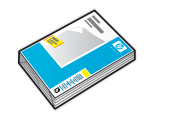

Fotopapier im Format 10 x 15 cm (4 x 6 Zoll)

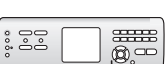

Abdeckblende des Bedienfelds (ist ggf. bereits angebracht)

USB-Kabel \* Separat zu erwerben.

Der jeweilige Lieferumfang kann variieren.

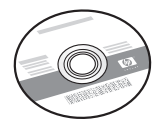

Macintosh CD

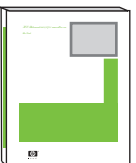

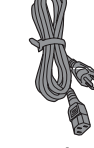

Benutzerhandbuch

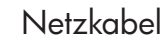

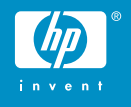

4

# Abdeckblende des Bedienfelds anbringen (falls nicht angebracht)

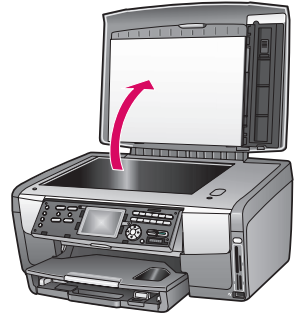

- **a** Heben Sie den Deckel an.
- **b** Richten Sie die Abdeckblende an den Tasten am Gerät aus.

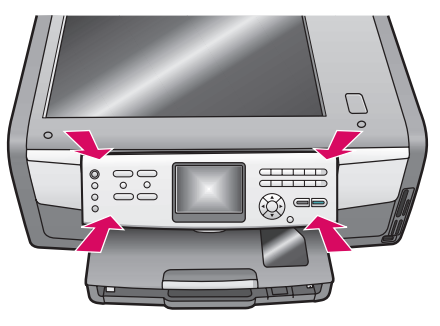

c Drücken Sie kräftig auf die Blende, damit diese sicher sitzt. Keine Taste darf verdeckt oder blockiert sein.

Die Abdeckplatte muss angebracht sein, damit der HP All-in-One funktioniert!

### Papier einlegen

#### Hauptfach:

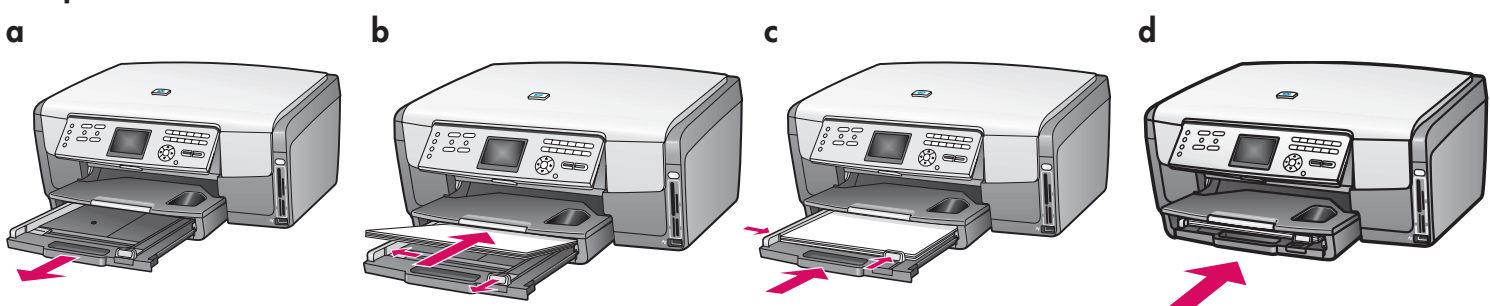

Legen Sie weißes Normalpapier in das untere Papierfach ein. Für die Ausrichtung ist Normalpapier erforderlich.

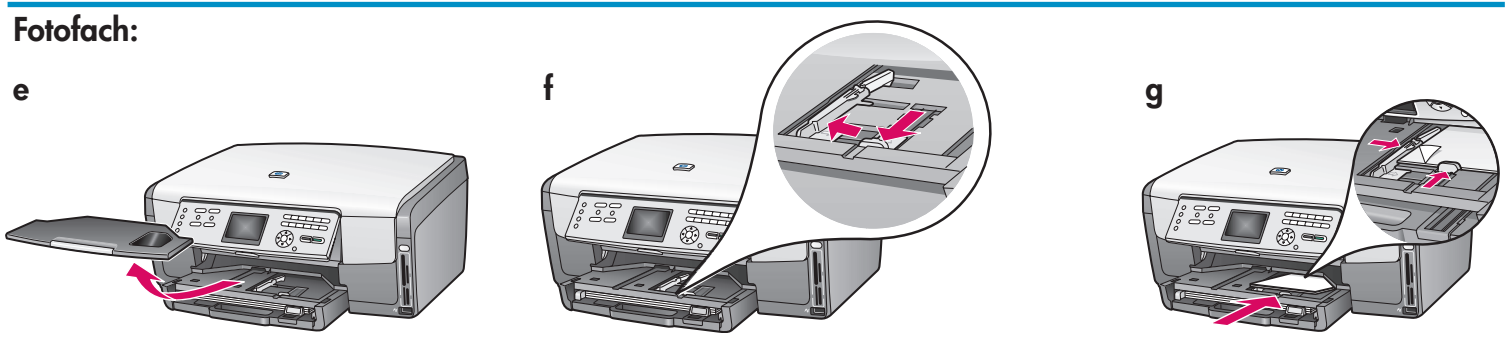

Legen Sie Fotopapier im Format 10 x 15 cm (4 x 6 Zoll) mit der glänzenden Seite nach oben in das Fotofach unterhalb des Ausgabefachs ein. (Bei Papier mit Abreißstreifen muss dieser in Ihre Richtung zeigen.)

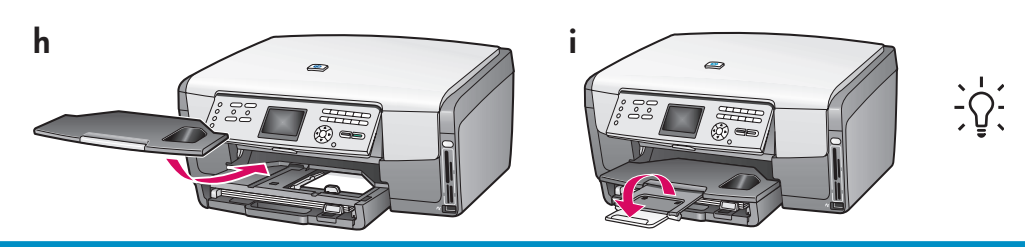

**Tipp:** Ziehen Sie die Ausgabefacherweiterung heraus, und klappen Sie diese um.

## 6 Netzkabel anschließen

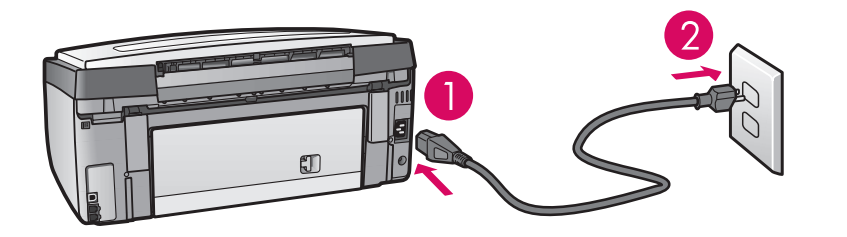

1-LINE

2-EXT

**Wichtig**: Schließen Sie das USB-Kabel erst an, wenn Sie später in diesem Handbuch dazu aufgefordert werden.

### Mitgeliefertes Telefonkabel anschließen

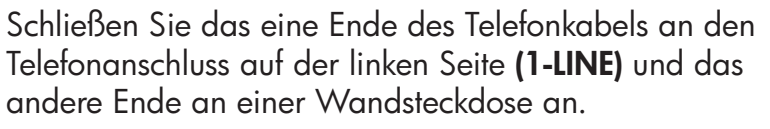

Wenn Sie einen Anrufbeantworter oder ein eigenes Telefonkabel anschließen, schlagen Sie im Benutzerhandbuch nach.

8

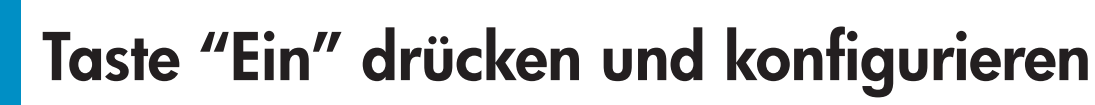

Ein

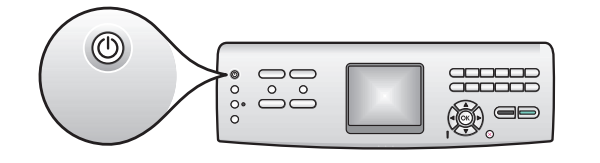

- **a** Nach Drücken der Taste **Ein** blinkt die blaue Leuchte zunächst. Danach leuchtet Sie permanent. Dies kann bis zu einer Minute dauern.
- b Warten Sie vor den weiteren Arbeitsschritten, bis Sie zur Auswahl der Sprache aufgefordert werden. Wählen Sie mit den Pfeiltasten eine Sprache aus, und drücken Sie zur Bestätigung die Taste OK. Wählen Sie mit den Pfeiltasten ein Land bzw. eine Region aus, und drücken Sie zur Bestätigung die Taste OK.

# 9 Zugangsklappe öffnen

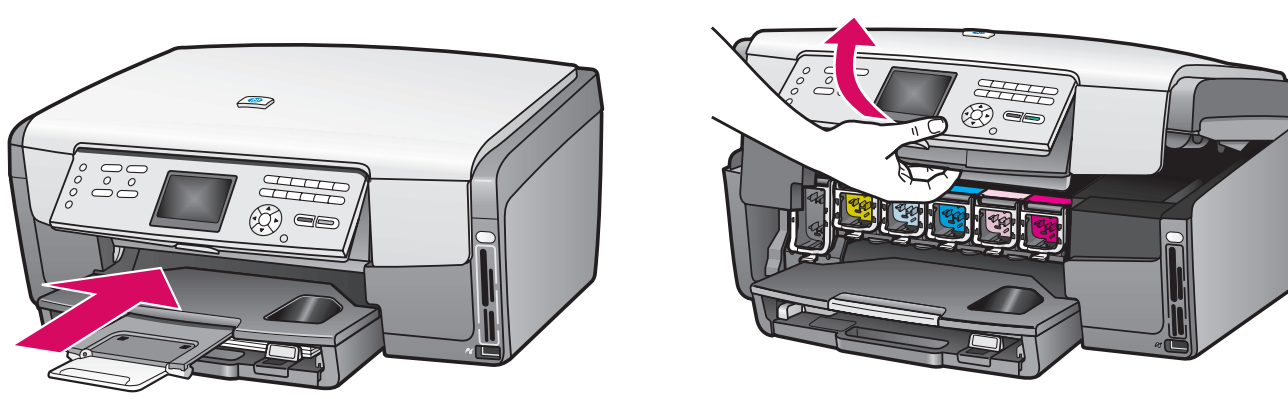

b

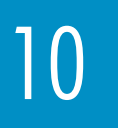

### Riegel im Gerät anheben

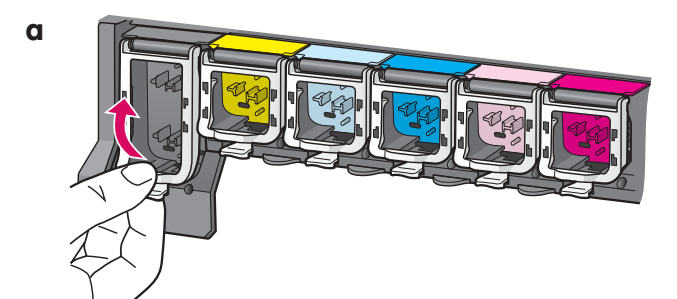

- **a** Drücken Sie die Unterseite des jeweiligen Riegels zusammen, und heben Sie den Riegel dann an.
- **b** Heben Sie alle sechs Riegel an.

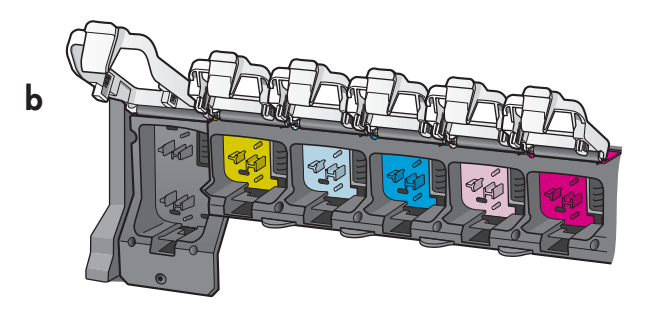

## Alle sechs Tintenpatronen einsetzen

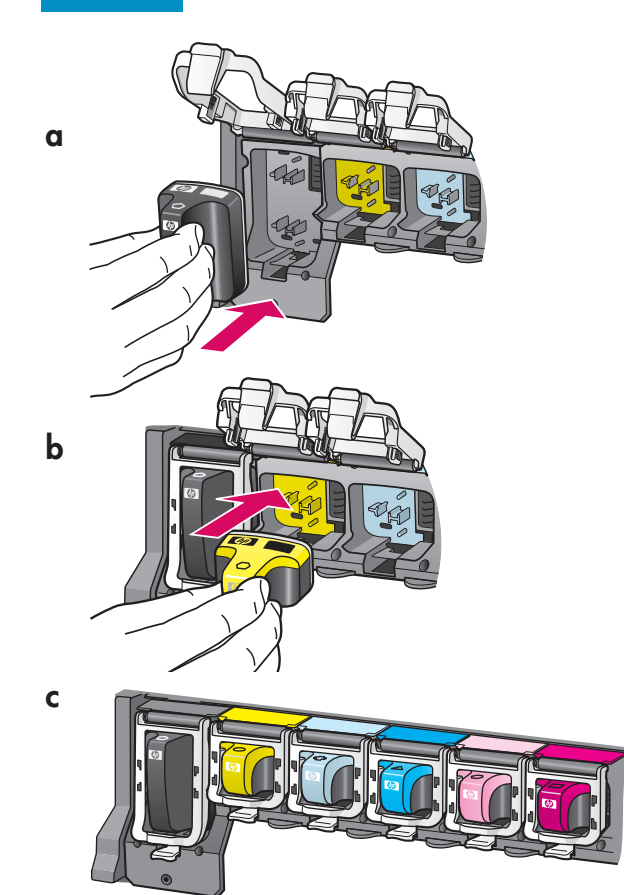

Richten Sie die Farbe und das Muster der jeweiligen Tintenpatrone am Patronenwagen aus.

- a Schieben Sie die schwarze Tintenpatrone in den ersten Steckplatz auf der linken Seite. Schließen Sie den Riegel.
- **b** Wiederholen Sie diese Arbeitsschritte für alle Farbtintenpatronen.
- c Stellen Sie sicher, dass alle Riegel fest geschlossen sind.

# 2 Zugangsklappe schließen und Anweisungen beachten

a

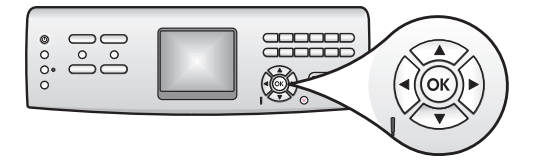

 a Nach Schließen der Zugangsklappe werden Sie aufgefordert, weißes Normalpapier einzulegen. Stellen Sie sicher, dass Papier eingelegt ist, und drücken Sie dann die Taste OK, um den Vorgang zu starten.

Daraufhin werden die Tintenpatronen initialisiert und der Drucker ausgerichtet. Dies dauert ungefähr fünf Minuten.

b

△ Während dieser Zeit muss der HP All-in-One angeschlossen und eingeschaltet bleiben. Es sind ggf. Geräusche hörbar.

b Nach Drucken der Seite ist der Drucker ausgerichtet. Überprüfen Sie den auf dem Farbdisplay angezeigten Status, und drücken Sie OK.

Entsorgen Sie die Ausrichtungsseite.

# **13** Computer einschalten

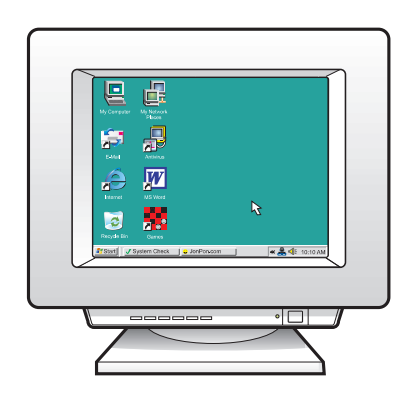

- **a** Schalten Sie den Computer ein. Melden Sie sich ggf. an, und warten Sie bis der Desktop angezeigt wird.
- **b** Schließen Sie alle geöffneten Programme.

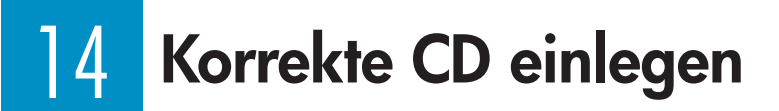

#### Windows Benutzer:

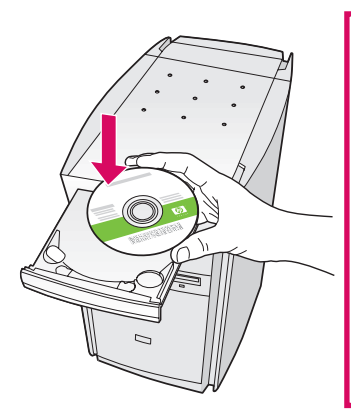

Hinweis: Wenn nach Einlegen der CD keine Startanzeige erscheint, doppelklicken Sie auf Arbeitsplatz und das Symbol CD-ROM. Doppelklicken Sie danach auf setup.exe.

- a Legen Sie die HP All-in-One Windows CD ein.
- **b** Befolgen Sie die angezeigten Anweisungen zum Installieren der Software.
- c Wählen Sie in der Anzeige **Verbindungstyp** die Option **Direkt mit dem Computer** aus.

#### **Macintosh Benutzer:**

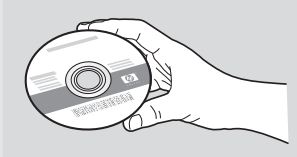

- a Suchen Sie nach der HP All-in-One **Macintosh** CD.
- **b** Fahren Sie mit der nächsten Seite fort.

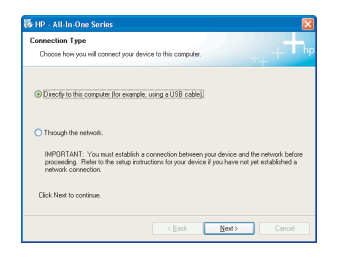

# 15 USB-Kabel anschließen

#### Windows Benutzer:

 a Befolgen Sie die angezeigten Anweisungen, bis Sie zum Anschließen des USB-Kabels aufgefordert werden. (Dies kann einige Minuten dauern.) Sobald die Aufforderung erscheint, schließen Sie das USB-Kabel an den Anschluss auf der Rückseite des HP All-in-One und dann an einen USB-Anschluss am Computer an.

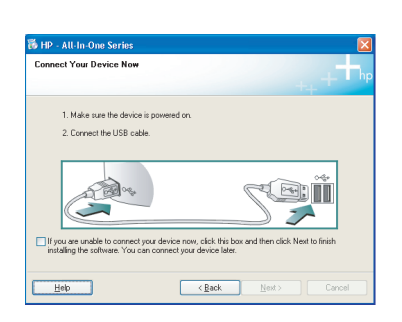

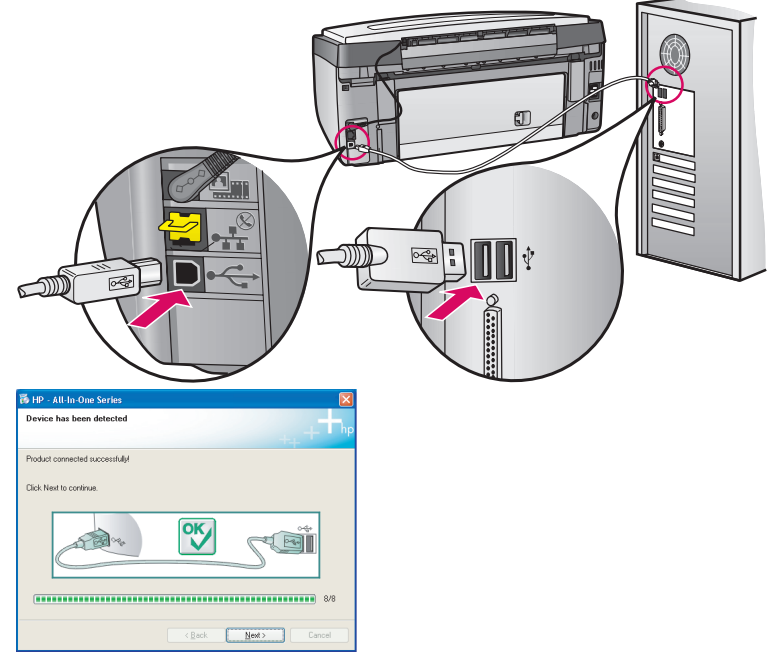

Wenn diese Anzeige nicht erscheint, wechseln Sie zum Abschnitt **Fehlerbehebung** am Ende dieses Dokuments.

 b Befolgen Sie die angezeigten Anweisungen. Geben Sie die erforderlichen Daten in die Anzeigen Fax-Einrichtungsassistent und Jetzt anmelden ein.

#### Macintosh Benutzer:

 a Schließen Sie das USB-Kabel des Computers an den USB-Anschluss auf der Rückseite des Geräts ein.

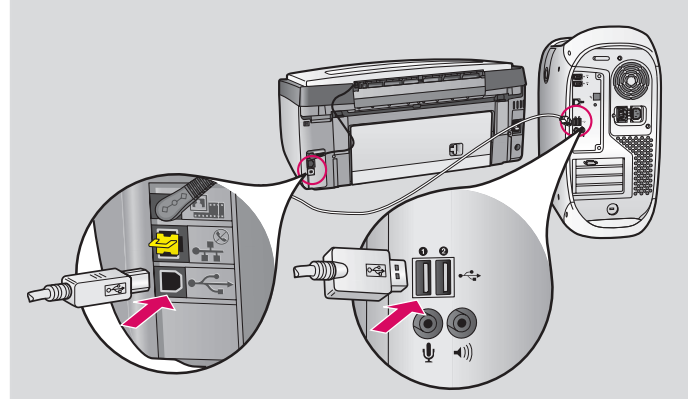

- **b** Doppelklicken Sie auf das Symbol **HP All-in-One Installer**.
- c Stellen Sie sicher, dass Sie alle erforderlichen Arbeitsschritte in allen Anzeigen, einschließlich des Einrichtungsassistenten, ausführen.

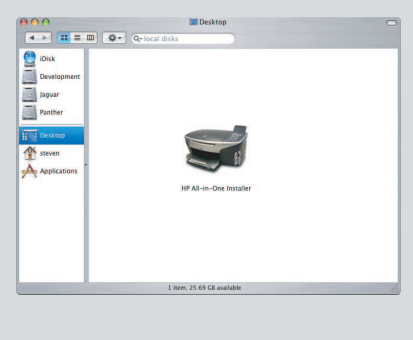

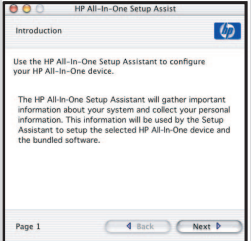

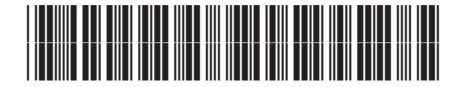

Q5833-90103

## Herzlichen Glückwunsch!

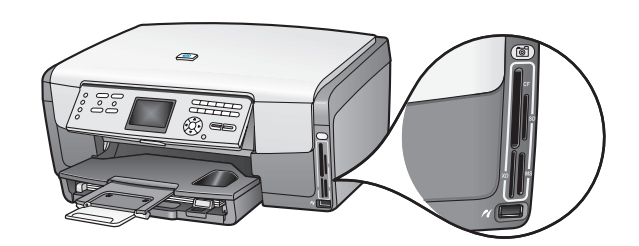

Nach Beenden der Softwareinstallation ist die Inbetriebnahme abgeschlossen. Weitere Informationen zum Drucken von Fotos von Speicherkarten und zu sonstigen Funktionen finden Sie im Benutzerhandbuch und in der Online-Hilfe. Weitere Informationen finden Sie unter www.hp.com/support.

### Fehlerbehebung

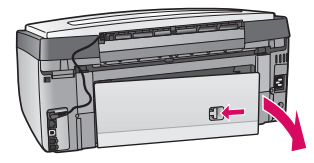

Problem: In einer Meldung wird auf einen Papierstau hingewiesen. **Maßnahme:** Entfernen Sie die hintere Zugangsklappe, und ziehen Sie das Papier vorsichtig heraus. Schalten Sie das Gerät aus und dann wieder ein. Legen Sie erneut Papier ein.

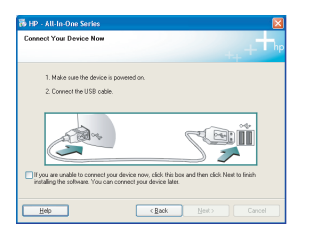

Problem: Sie wurden nicht zum Anschließen des USB-Kabels aufgefordert. Maßnahme: Nehmen Sie die HP All-in-One Windows CD heraus, und legen Sie diese erneut ein (siehe Schritte 14 und 15).

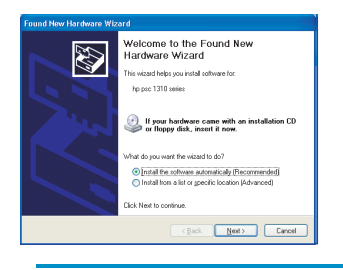

Problem: Die Microsoft Anzeige Hardware erscheint. Maßnahme: Klicken Sie auf Abbrechen. Entfernen Sie das USB-Kabel, und legen Sie danach die HP All-in-One **Windows** CD ein (siehe Schritte 14 und 15).

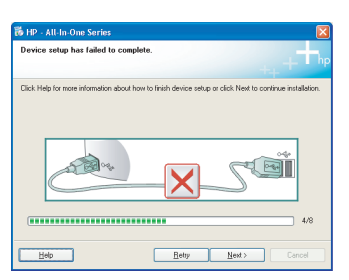

Problem: Die Anzeige Geräteinstallation konnte nicht abgeschlossen werden erscheint.

Maßnahme: Vergewissern Sie sich, dass die Abdeckblende des Bedienfelds fest sitzt. Lösen Sie die Anschlusskabel des HP All-in-One, und schließen Sie diese erneut an. Uberprüfen Sie alle Anschlussverbindungen. Stellen Sie sicher, dass das USB-Kabel am Computer angeschlossen ist. Schließen Sie das USB-Kabel weder an eine Tastatur noch einen Hub ohne Stromversorgung an (siehe Schritte 14 und 15).

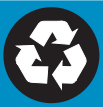